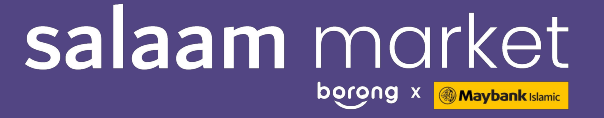

## Welcome to Salaam Market!

#### We're really excited to have you onboard

Whether this is going to be your first store or an added e-commerce platform, we're here to help you build a user-friendly and engaging selling platform.

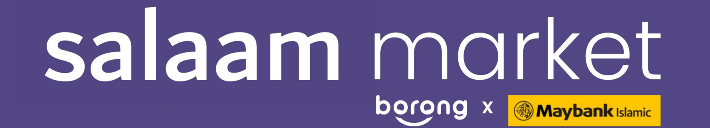

# Buyer Guide on Salaam Market

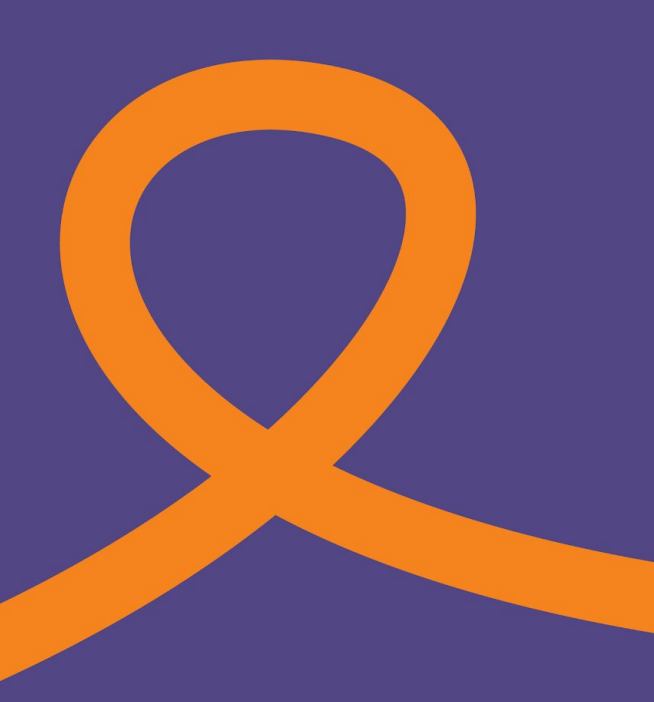

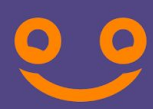

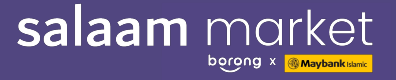

#### FIRST STEP:

Go to **salaammarketmy.com** and click 'Be A Buyer' at the top of the page.

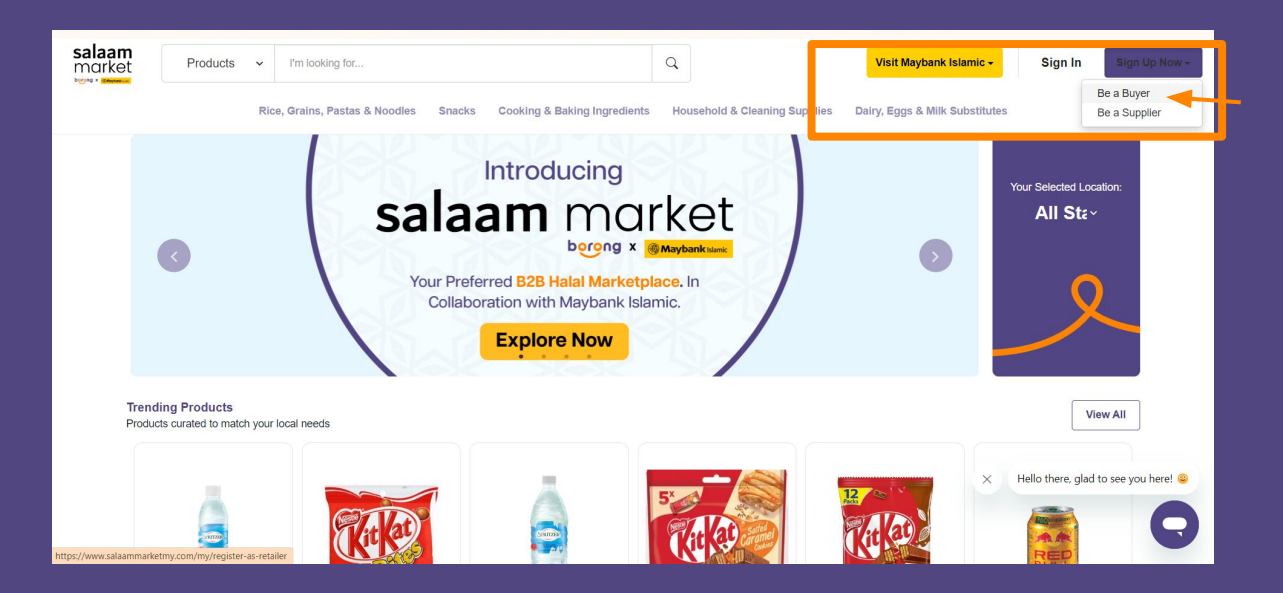

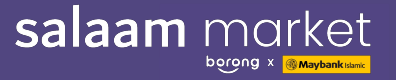

#### Sign Up as Buyer

Fill up your basic info like your full name, phone number, email address and also create a password for your account, and then click Continue to next step.

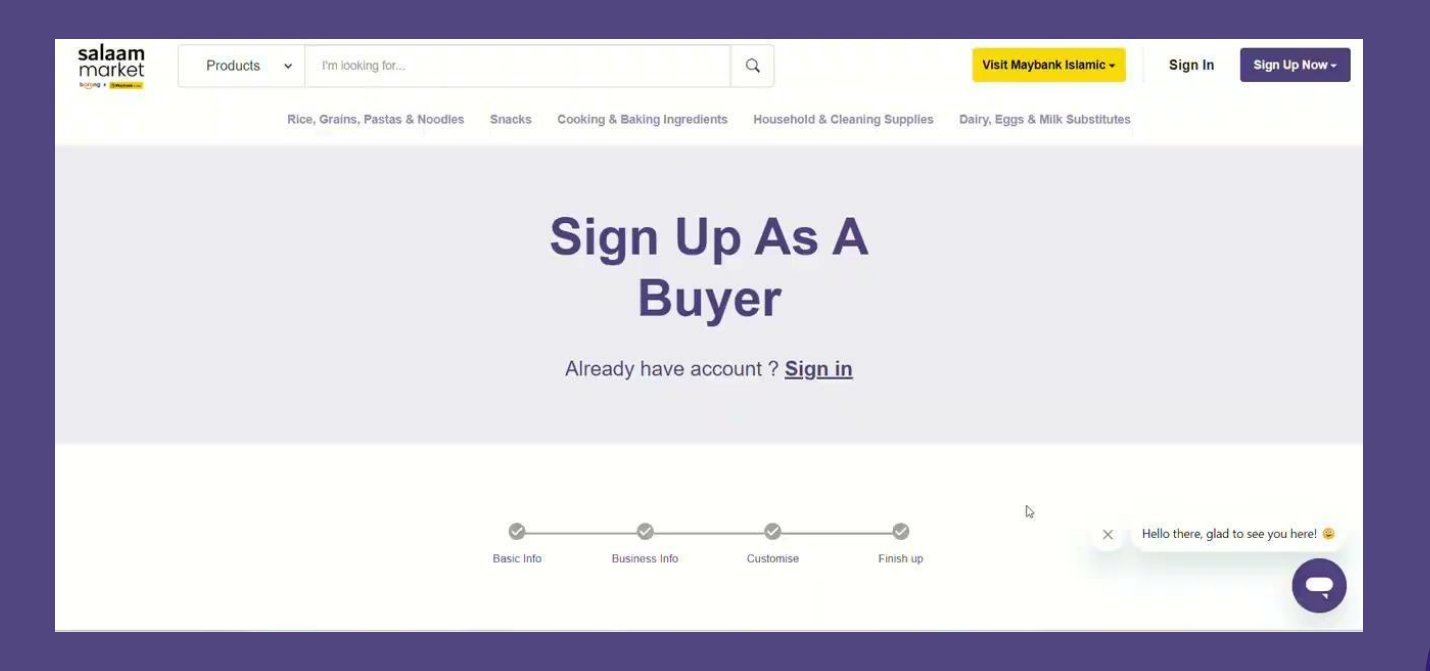

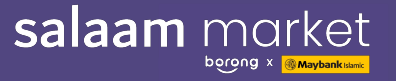

#### **Product Range : Find Desire Product with Ease**

These are the categories of products in Borong Halal and you can browse the **"Sub-Category"** to find your product for your business or personal use:

- Chilled & Frozen
- Snacks
- Cooking & Baking Ingredients
- Household & Cleaning
   Supplies
- Dairy, Eggs & Milk Substitutes
- Fruits
- Health & Beauty
- Meat, Poultry & Seafood

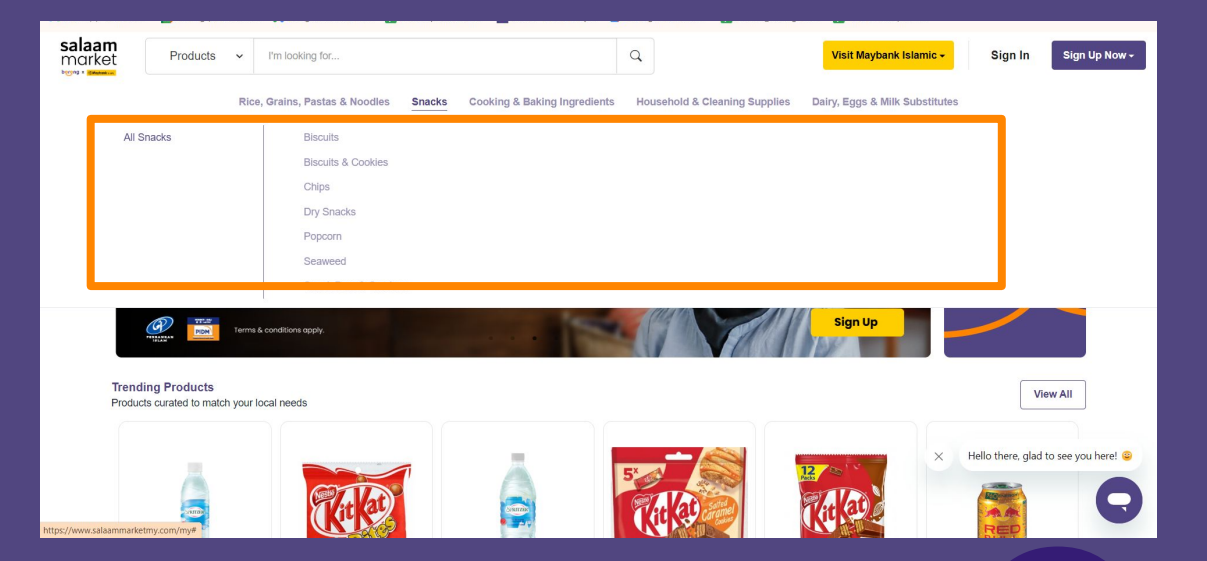

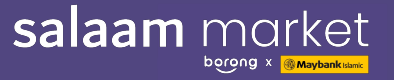

#### How to Order

Click on the product that you need to buy for personal uses, and put the number how many you want, then click Add to Cart.

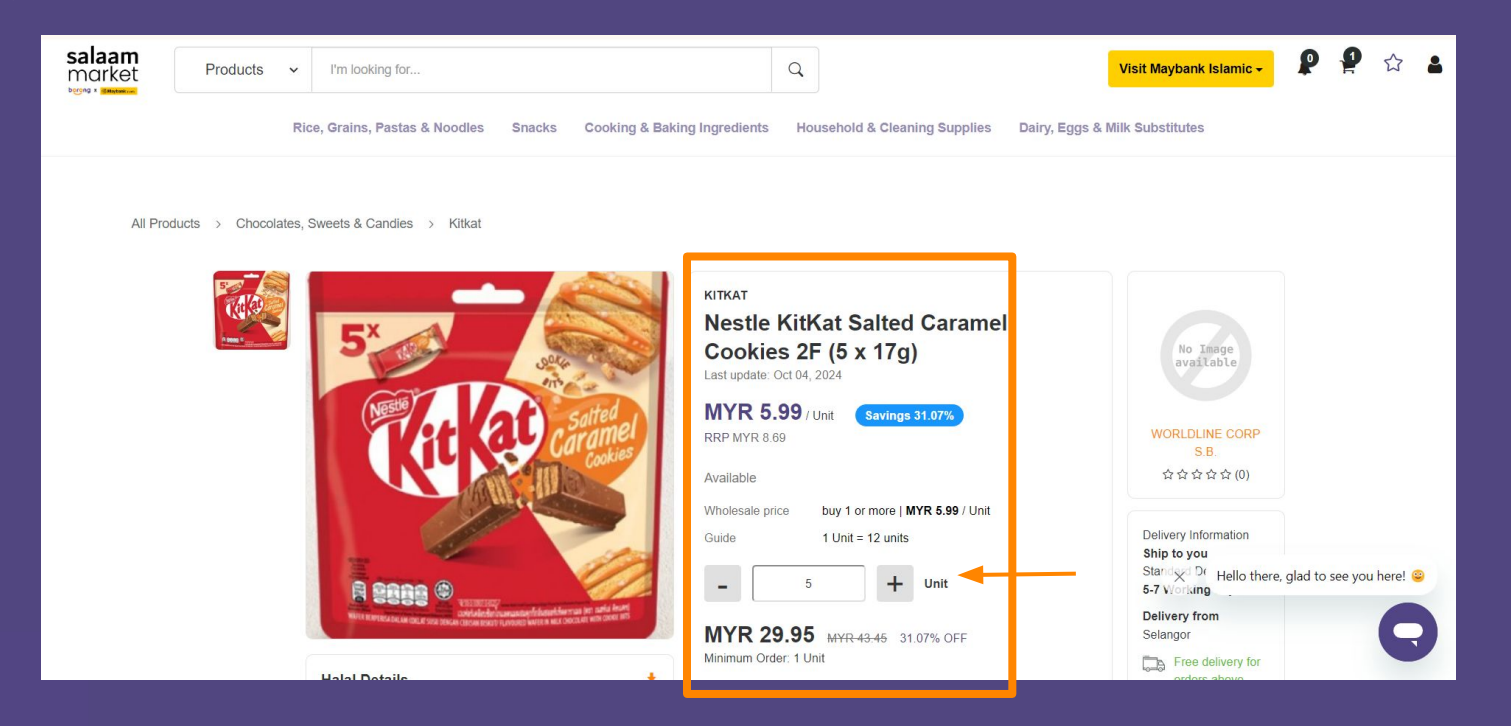

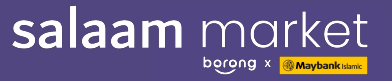

#### **Shopping Cart**

#### View your Shopping Cart, and proceed to checkout.

| salaam<br>market                                                       | Products | I'm looking for     Q      Rice, Grains, Pastas & Noodles Snacks Cooking & Baking Ingredients Household & Cleaning Supplies Dair                                                                                                    | Visit Maybank Islamic - 👂 🔮 🏠 🛔                                                                      |
|------------------------------------------------------------------------|----------|----------------------------------------------------------------------------------------------------|----------------------------------------------------------------------------------------------------|
| Z     None     Shopping Cart       Zulaikha Zulkefli     Shopping Cart |          |                                                                                                    |                                                                                                    |
| Dashbo                                                                 | ard      | ALL     Products     Quantity     Total Price       Image: Complex Street Street St | ORDER SUMMARY Deliver To O L-01, Midvalley Megamall, 59200, Kuala Lumpur, Wilayah Persekutuan Change |
| <ul><li>♀ Orders</li><li>♥ Product</li></ul>                           | ><br>s > | Schweppes Tonic Water 320ml x 24 Cans (24 Units Per Carton) - 6 + MYR 273.60                                                                                                    | Worldline Corp S.B. MYR 273.60<br>Shipping MYR 48.00                                                 |
| <ul> <li>Halal<br/>Approva</li> <li>Promoti</li> </ul>                 | als >    | 10 Carton Available                                                                                                    | SST 0.00<br>Small Order Fee 0.00                                                                     |
| Supplier     Retailer                                                  | s        |                                                                                                    | Order Total MYR 321.60                                                                               |

01

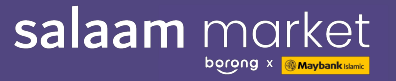

#### Promo Code

### Add items to your cart for a smooth checkout experience, and don't forget to use your **"Promo Code"** if you qualify for a special promotion.

| Halal Market<br>Products  Vim looking for                                                                                                    | Q                                                                                                    | Visit Maybank Islamic 🗸 😰 🤮 🏠                                                                                     | 2                |
|----------------------------------------------------------------------------------------------------|----------------------------------------------------------------------------------------------------|----------------------------------------------------------------------------------------------------|------------------|
| Chilled & Frozen Snacks Cooking & Baking                                                                                                    | Apply Promotion           Enter your unique promo codes or select promotion(s) eligible for you.           Terms and Conditions apply. | Health & Beauty Meat, Poultry & Seafood                                                                           |                  |
| YEE LEE TRADING CO. SDN BHD       Image: Construction of the state of the state of | Have Promo Codes?<br>Enter your promo code to redeem.<br>e.g. NEWRETAILER30 Apply<br>Applied Promotion:                                | PAY NOW Deliver To OSSM Miri, 98000, Miri, Sarawak                                                                |                  |
| Available       Seller Promo Code:                                                                                                    | Borong Halal Promotions                                                                                                    | YEE LEE TRADING CO. SDN BHD MYR 561.66<br>Shipping MYR 73.10<br>Apply Promotions                                  | 5                |
| 2                                                                                                    | Cancel Submit                                                                                                    | Applied Promotions: None SST 0.00 Small Order Fee  0.00 Promotion -0.00 Seller Promo -0.00 Order Total MYR 634.76 | )<br>)<br>)<br>6 |

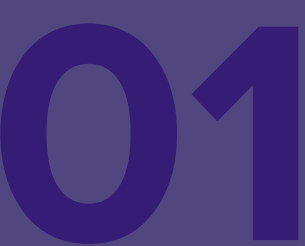

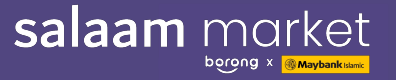

#### **Customer Service**

#### Communicate Our "Customer Service" if have any questions

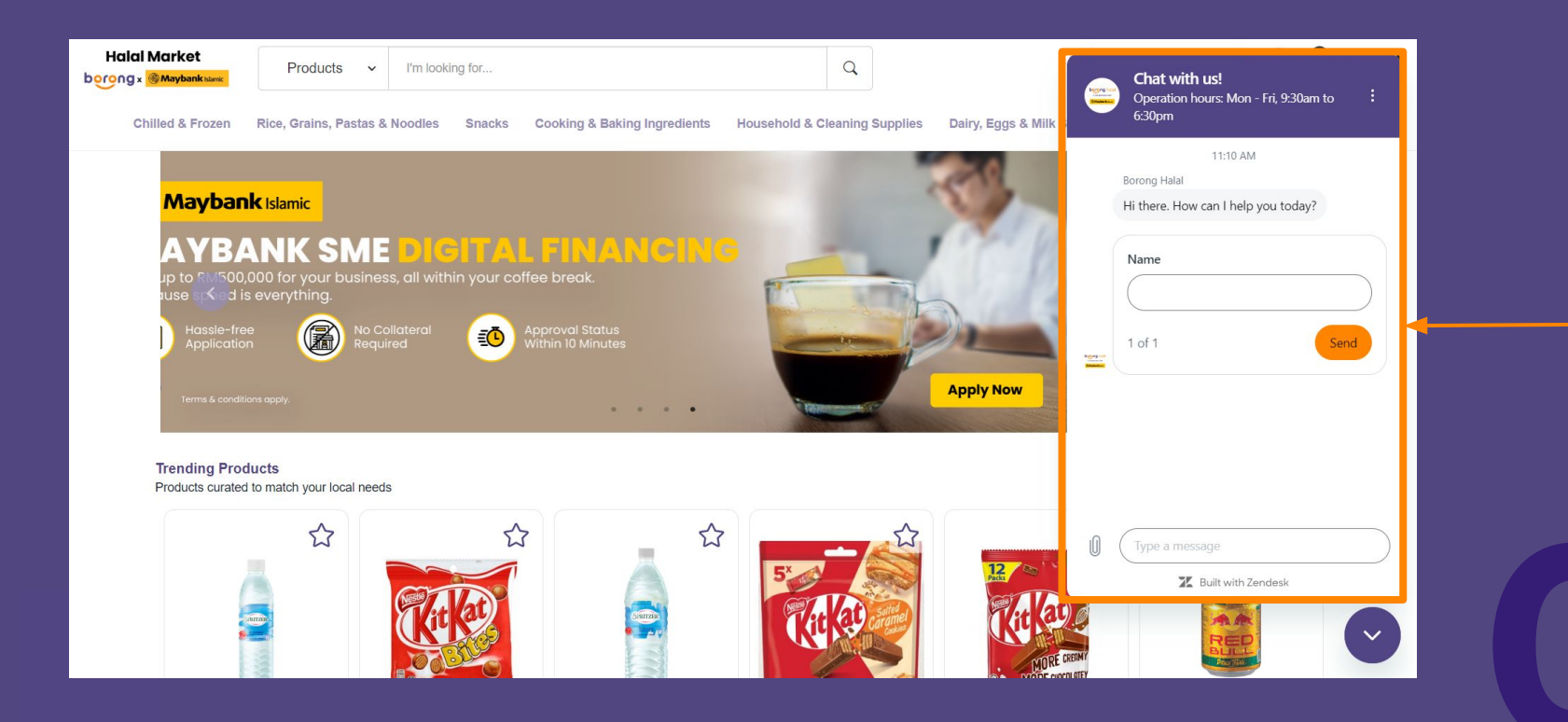

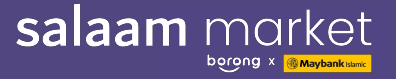

#### Sign up with us today and unlock the full benefits of Salaam Market

Join Salaam Market today and elevate your business with our premium Halal products, exclusive deals, and a supportive community dedicated to your success!

https://www.salaammarketmy.com/my/register-as-retailer

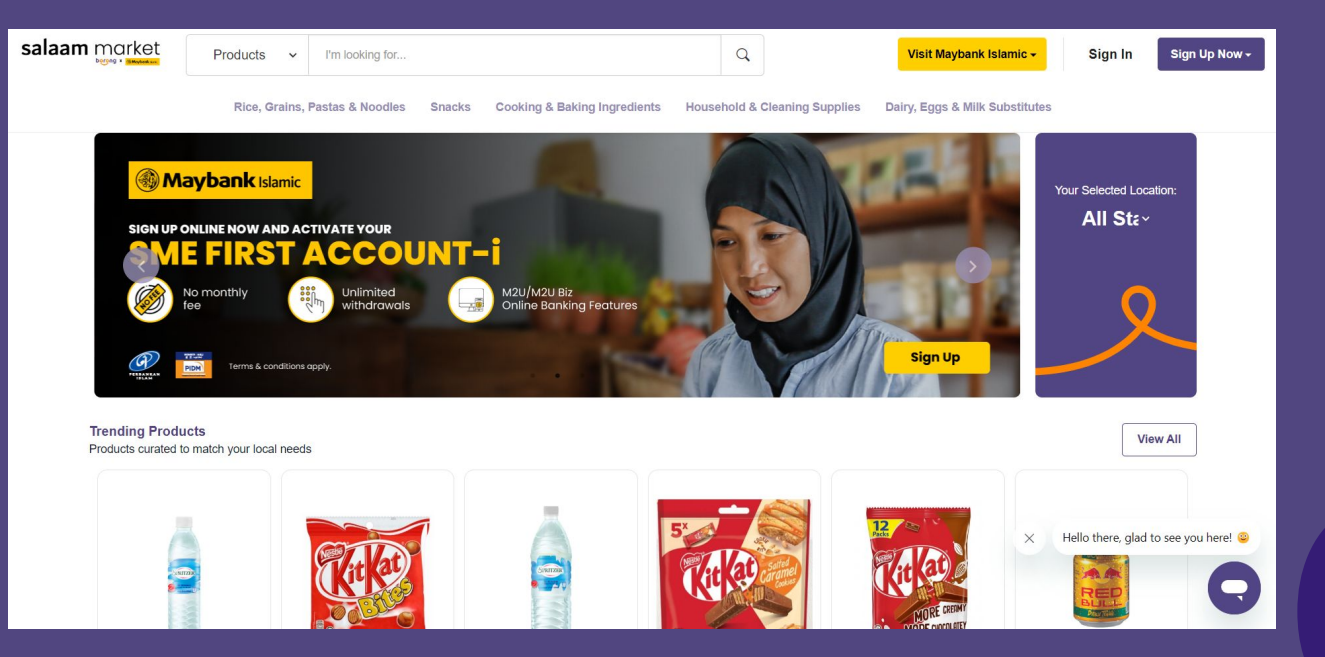